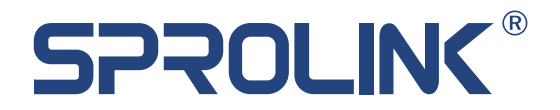

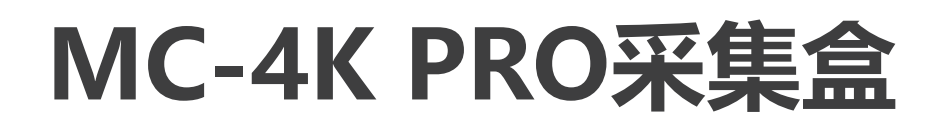

# 使用说明书 PRODUCT SPECIFICATION

V1.0

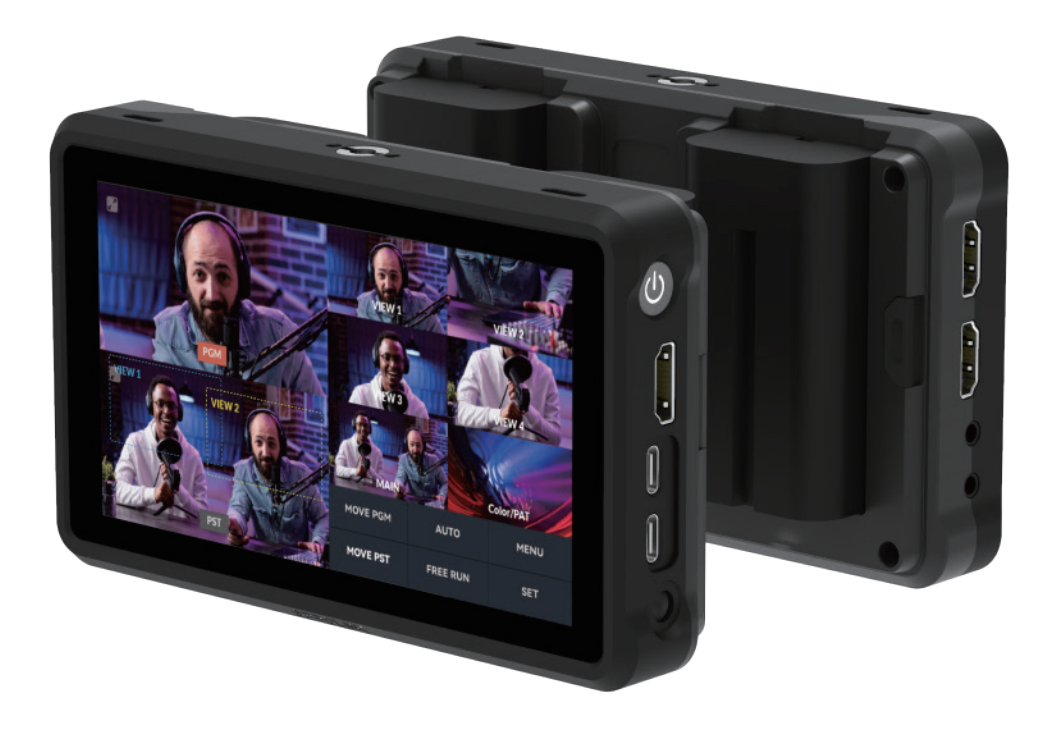

www.sprolink.cn

# 1. 快速指南

#### 1.1 概述

MC-4K Pro是一款专业级的4K采集卡,最大支持4K信号输入,且带有5.5英 寸触摸屏;该款采集卡带有画面裁切功能,可以将4k画面裁切成多个画面形 成多机位的特写,且每个画面之间切换带有模拟运镜的切换特效,支持单次 运镜和仿滑轨的往复运镜,通过虚实结合模拟多机位;支持输入信号的环 出,横竖屏的切换,让采集卡不只是简单的采集画面,使直播更加简单高效。

# 1.2 接口介绍

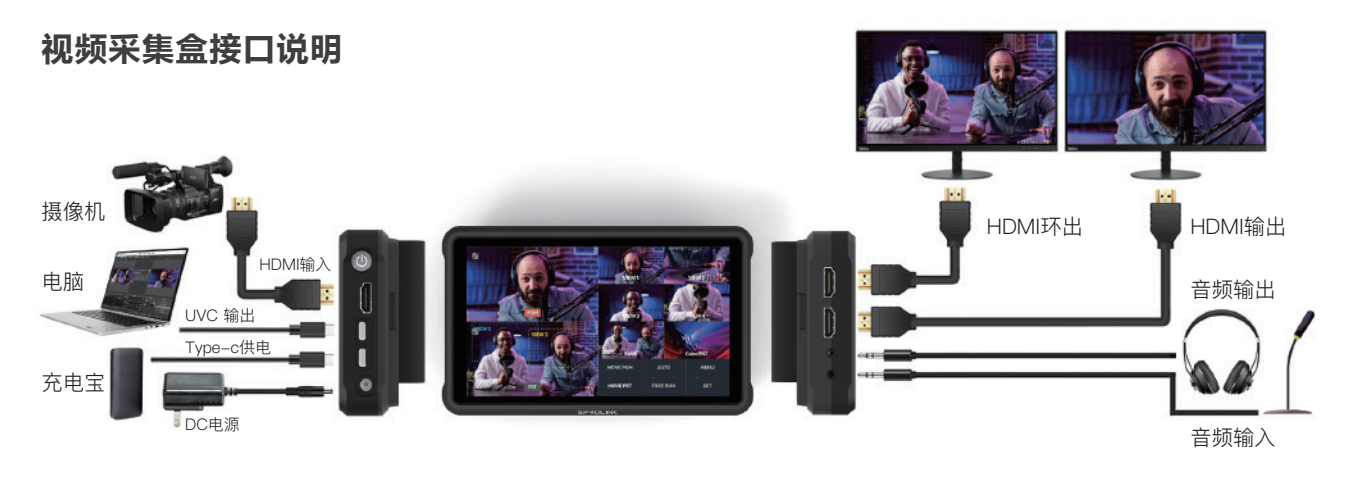

# 1.3 主界面介绍

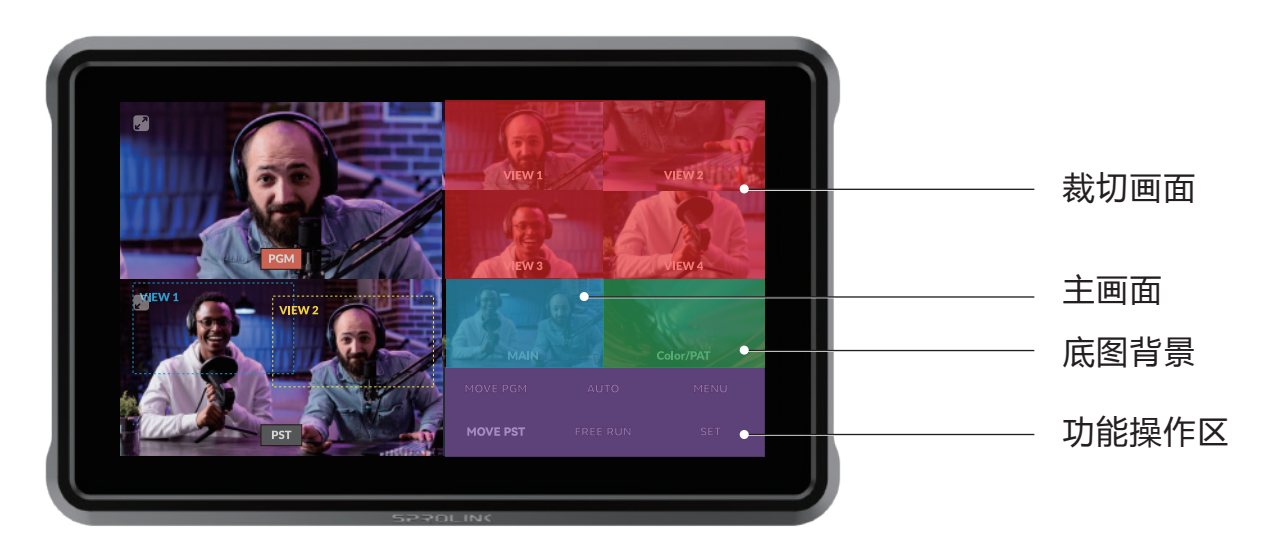

1.4 菜单介绍

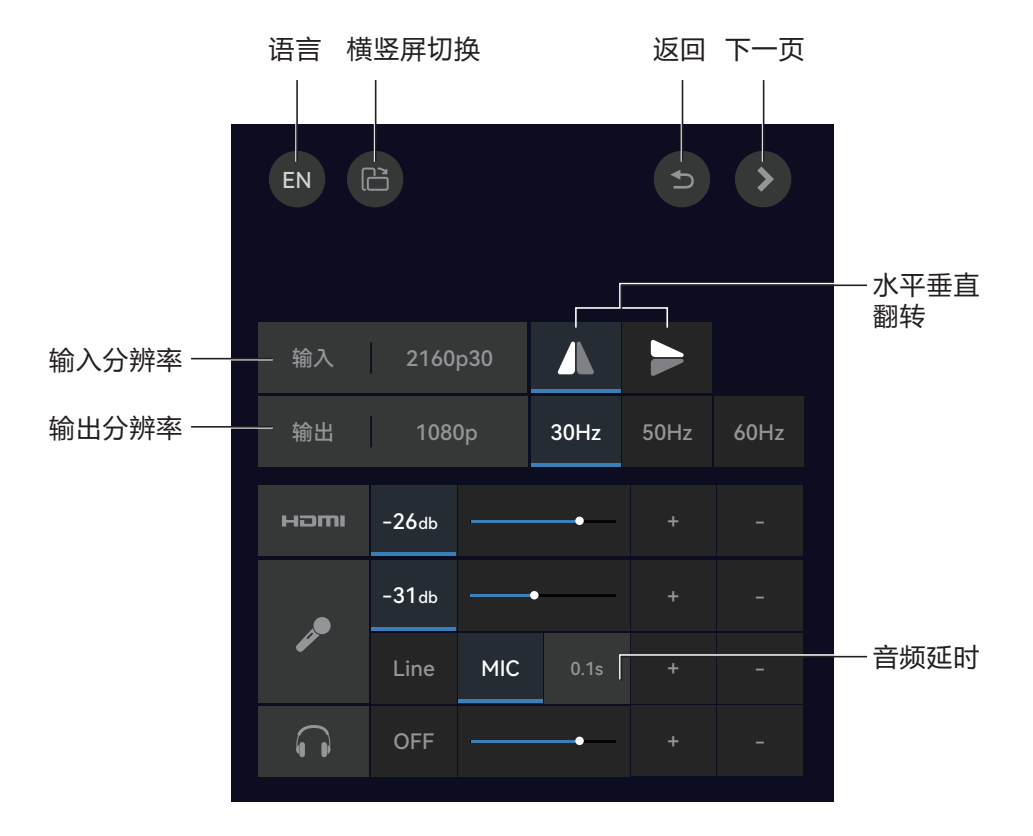

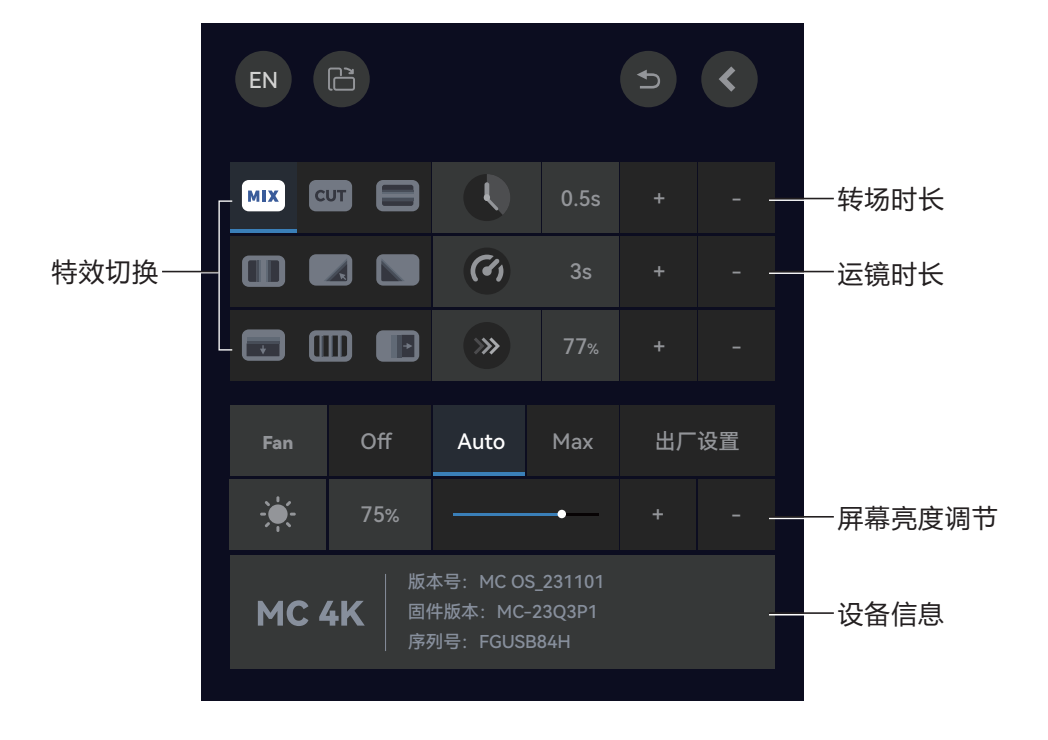

# 2. 功能操作

# 2.1 画面裁切

在主界面中点击"设置"进入画面裁切功能。V1, V2, V3, V4对应4个裁切的画面, 裁切框可通过对角进行缩放;所需画面裁切好点击设置保存。

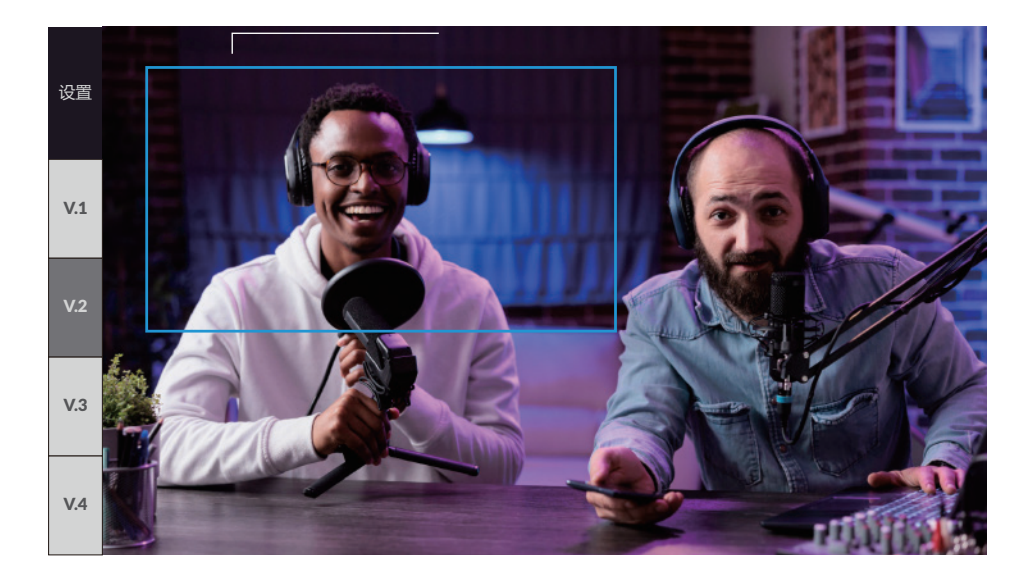

# 2.2 画面运镜

2.2.1 单次运镜

点击"运镜",当运镜图标底部出现蓝条表示当前为单次运镜模式,此时点击VIEW1,VIEW2,VIEW3,VIEW4,MAIN即从PGM当前画面运镜至所点击画面。

| MOVE PGM | 自动 | 菜单 |
|----------|----|----|
| MOVE PST | 运镜 | 设置 |

### 2.2.2 指定画面间的单次运镜

点击"MOVE PGM"或"MOVE PST",当底部出现绿条时,点击需要运镜的两个画面,PGM或PST即从所点击的第一个画面运镜至第二个画面。

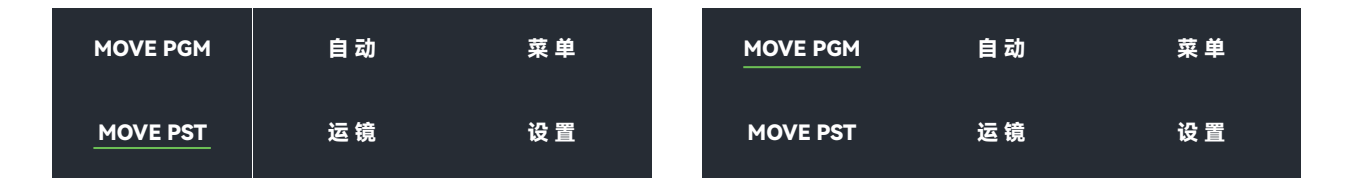

# 2.2.3 指定画面间的往复运镜

长按"MOVE PGM"或"MOVE PST",当底部出现红条时,点击需要运镜的两个画面,PGM或PST即从所点击的两个画面间进行往复运镜,再次长按当底部红条消失时即取消。

| MOVE PGM | 自动 | 菜单 | MOVE PGM 自动 | 菜单 |
|----------|----|----|-------------|----|
| MOVE PST | 运镜 | 设置 | MOVE PST 运镜 | 设置 |

### 2.3 画面切换

2.3.1PGM直切

点击PGM画面,PGM画面边框出现红色边框为直切模式,点击所需切换画面即直接切换至PGM中。此时PST内的颜色方框画面,为现在PGM中的画面。

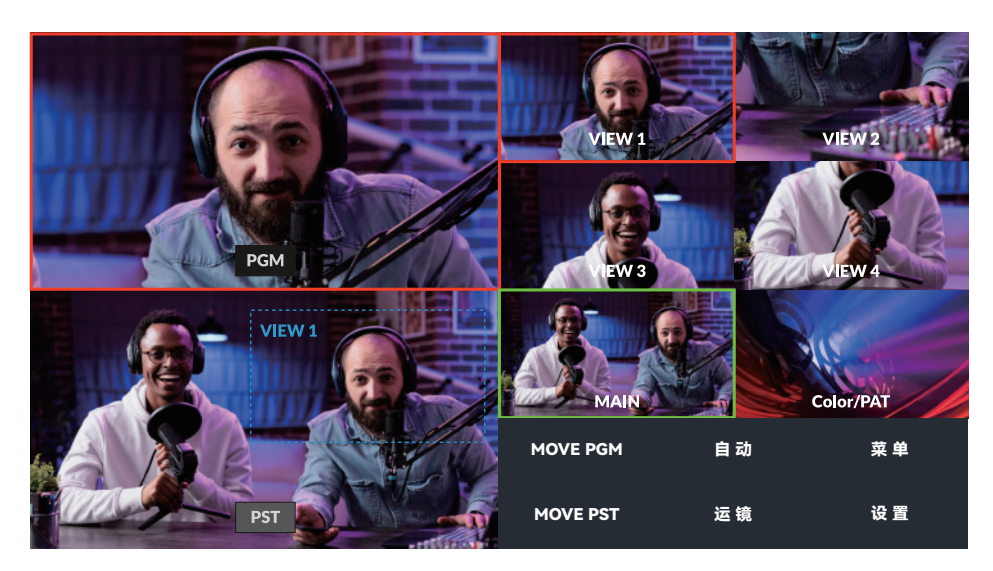

2.3.2 PGM特效切换

长按"运镜",当"运镜"变为"切换"后,点击"切换",当底部出现蓝条时,点 击所需切换画面即可带转场特效切换至PGM中。

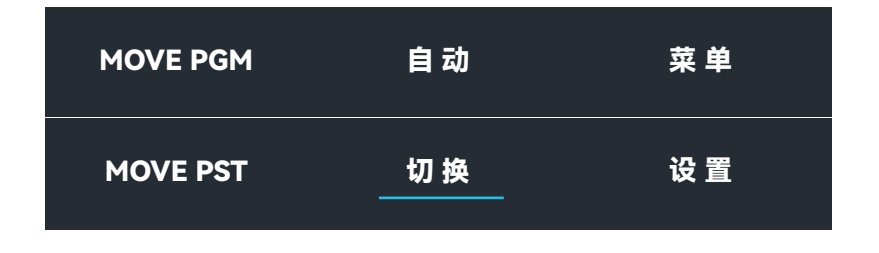

2.3.4 PST特效切换

点击PST画面, PST画面边框绿色为带特效的切换;

点击所需切换画面先切换至PST中,点击"自动"PST画面切换至PGM中;

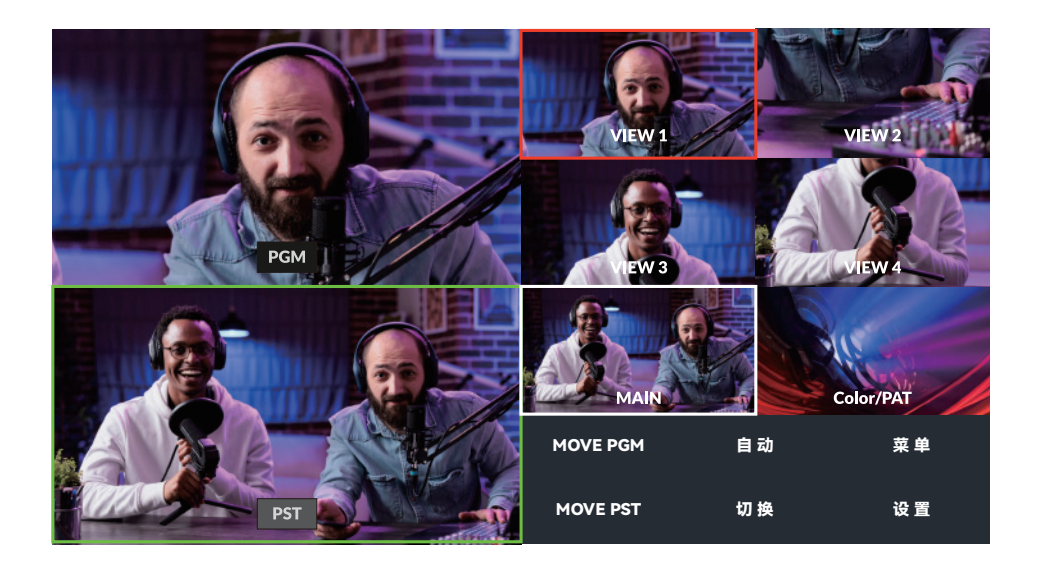

# 厦门一视科技有限公司

XIAMEN SPROLINK SCIENCE & TECHNOLOGY CO., LTD

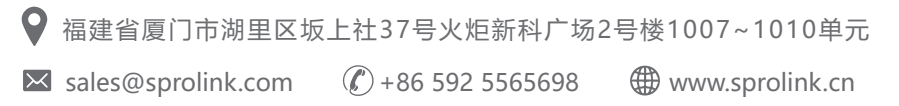

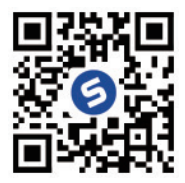